# 使用ISSU升級Catalyst 9800 WLC HA SSO

### 目錄

| <u>簡介</u>       |            |  |  |
|-----------------|------------|--|--|
| <u>需求</u>       |            |  |  |
| <u>採用元件</u>     |            |  |  |
| <u>ISSU的工作力</u> | <u>5式</u>  |  |  |
| <u>限制</u>       |            |  |  |
| <u>要求和核查</u>    |            |  |  |
| <u>升級程式</u>     |            |  |  |
| ISSU CLII       | <u>作流程</u> |  |  |
| <u>完成程式</u>     |            |  |  |
| <u>其他操作</u>     |            |  |  |
| <u>疑難排解</u>     |            |  |  |
| 參考資料            |            |  |  |

# 簡介

本檔案介紹如何使用ISSU (服務中軟體升級)方法在HA SSO中升級一對9800無線控制器。

# 需求

本文檔介紹了該過程、限制、應採取的預防措施和升級說明。

思科建議您瞭解以下主題:

- Catalyst 9800無線LAN控制器(WLC)
- 高可用性狀態切換(HA SSO)

# 採用元件

本文件所述內容不限於特定軟體和硬體版本。

本文中的資訊是根據特定實驗室環境內的裝置所建立。文中使用到的所有裝置皆從已清除(預設))的組態來啟動。如果您的網路運作中,請確保您瞭解任何指令可能造成的影響。

# ISSU的工作方式

ISSU功能允許升級9800無線控制器,最大程度減少停機時間。如果您具有足夠的覆蓋範圍,則升級 是無縫的,並且無線客戶端不能觀察到任何停機時間。為了實現這一目標,ISSU採用了一種機制 ,即一次升級一個控制器,並允許AP交錯升級。 以下簡要概述了ISSU升級期間發生的不同步驟:

- 1. 目標映像(V2)下載到運行V1的主控制器上,並擴展到軟體套件中。
- 2. 然後映像會透過RP連線同步至熱待命控制器。對於每種型別的升級,該過程都相同
- 3. 相應的AP映像(V2)預先下載到AP。映像的預下載不會影響服務。
- 4. 備用控制器重新載入並使用新映像(V2)載入。此時,主用控制器運行V1,備用控制器運行 V2,它們形成SSO對。只有在ISSU升級期間才能執行此作業。
- 5. 一旦HA對就緒(主用/熱待命狀態),就會執行切換。主用控制器現在運行V2,備用控制器運行V1。備用控制器重新載入並運行V2。在此階段,兩個控制器均在V2上,但AP仍在運行V1。
- 6. AP在啟用步驟後需要將映像切換到V2,並以滾動的AP升級方式升級,以最大限度地減少停機時間。這意味著AP的子組在每個週期重新載入,並且客戶端可以連線到相鄰AP。當AP重新加入時,它們使用V2重新加入。
- 7. 最後一步是提交,使更改成為永久更改。

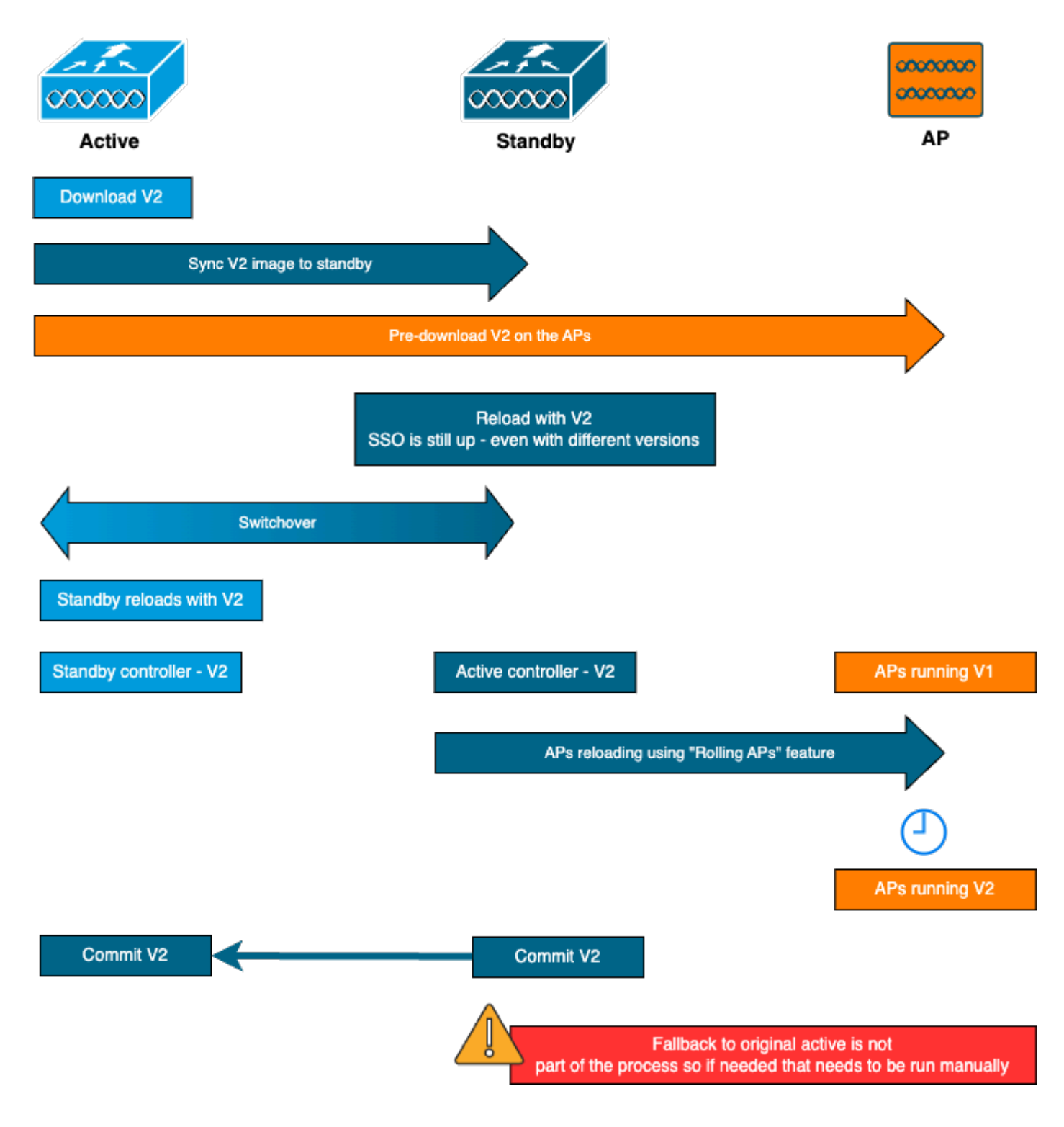

# 限制

在繼續ISSU升級之前,您需要瞭解以下限制:

- 基礎映像必須是Cisco IOS XE 17.3或更高版本
- ISSU僅在同一系列的主要版本之間可用。例如,不支援從16.x.x到17.x.x或從17.x.x到下一個 主系列
- Cisco Catalyst 9800系列無線控制器平台不支援ISSU降級
- ISSU升級僅支援安裝模式下的控制器(不支援套件組合模式)
- 設計上ISSU升級比標準升級需要更多時間,因為一個WLC會在指定時間在HA對中自我升級 ,然後以機動升級方式升級AP,以將停機時間降至最低。如果您的AP位於WAN鏈路後方,且

存在一些延遲,則務必要將AP映像下載時間降至最低,因為這可能透過級聯效果顯著增加 ISSU升級時間。瞭解有效的AP升級或HTTPS帶外升級方法,以加快AP映像下載時間,並將 ISSU總時間保持在最低水準。

### 要求和核查

使用ISSU繼續升級9800無線控制器之前,需要提出一些要求和驗證,以確保控制器和存取點的順利 升級。

第1步:驗證沒有運行任何活動或未提交的版本

CLI命令:

show install summary

預期輸出:

您只會看到一個處於「C」狀態(針對「已啟用和已提交」)的版本:

步驟2:驗證控制器是否處於安裝模式

確定作用中及待命控制器均處於安裝模式,且從「bootflash:/packages.conf」啟動(請參閱步驟 3)。

CLI命令:

show version | i Installation mode

預期輸出:

WLC#show version | i Installation mode Installation mode is INSTALL

第3步:檢查用於引導的檔案(「packages.conf」)

如果控制器處於安裝模式,它必須從「packages.conf」檔案啟動。

CLI命令:

show boot

預期輸出:

WLC#show boot BOOT variable = bootflash:packages.conf,12; CONFIG\_FILE variable = BOOTLDR variable does not exist Configuration register is 0x102

Standby BOOT variable = bootflash:packages.conf,12; Standby CONFIG\_FILE variable = Standby BOOTLDR variable does not exist Standby Configuration register is 0x102

步驟4:檢查冗餘狀態

作用中控制器必須位於 使用中 狀態,且待命控制器必須處於 熱備用 狀態,表示通訊處於UP狀態且 正在彼此通訊。

CLI命令:

show chassis rmi show redundancy

預期輸出:

WLC#show chassis rmi Chassis/Stack Mac Address : 000c.29c4.caff - Local Mac Address Mac persistency wait time: Indefinite

| Chassis# | Role    | Mac Address    | Priori | ty Versio | n State | IP            | RMI-IP      |
|----------|---------|----------------|--------|-----------|---------|---------------|-------------|
| *1       | Active  | 000c.29c4.caff | 2      | V02       | Ready   | 169.254.10.9  | 198.19.10.9 |
| 2        | Standby | 000c.29d2.4018 | 1      | V02       | Ready   | 169.254.10.10 | 198.19.10.1 |

WLC#show redundancy

```
Redundant System Information :
-----
. . .
              Hardware Mode = Duplex
   Configured Redundancy Mode = sso
    Operating Redundancy Mode = sso
           Maintenance Mode = Disabled
             Communications = Up
Current Processor Information :
------
           Active Location = slot 1
      Current Software state = ACTIVE
. . .
Peer Processor Information :
-----
           Standby Location = slot 2
      Current Software state = STANDBY HOT
. . .
```

第5步:檢查bootflash中是否有足夠的空間來儲存新映象

A\*.bin 映像大小約為1GB。繼續進行之前,請確定bootflash中有多個GB的可用空間。

CLI命令:

dir bootflash:/ | in free

預期輸出:

```
WLC#dir bootflash:/ | in free
14785671168 bytes total (11446026240 bytes free)
```

第6步:檢查是否沒有其他升級正在進行

此步驟非常重要,因為如果控制器在先前的升級中停滯,則新的升級會失敗。

CLI命令:

show issu state detail

預期輸出:

WLC#show issu state detail Current ISSU Status: Enabled Previous ISSU Operation: N/A

| System Check                       | Status     |
|------------------------------------|------------|
| Platform ISSU Support              | Yes        |
| Standby Unline<br>Autoboot Enabled | Yes<br>Yes |
| SSO Mode                           | Yes        |
| Install Boot                       | Yes        |
| Valid Boot Media                   | Yes        |
| Operational Mode                   | HA-REMOTE  |

No ISSU operation is in progress

### 升級程式

透過所有檢查後,我們現在可以繼續無線控制器的升級。 您可以選擇使用GUI或CLI升級控制器。 這兩種方法都有優點/缺點。CLI為您提供更大的控制能力,因為您可以單獨啟動每個步驟,但這需 要比透過GUI升級多一點工作。只要按一下按鈕,即可透過GUI升級控制器,所有步驟都會自動完成 。但是,如果在升級過程中發生故障,您需要進入CLI以重新啟動發生故障的特定步驟。本指南僅顯 示了CLI升級過程,因為GUI過程只需執行GUI指令即可完成。

ISSU CLI工作流程

本節簡短總結了為升級控制器所執行的指令。以下提供每個命令及所有步驟的完整說明:

| 指令                       | 說明                                     |
|--------------------------|----------------------------------------|
| 安裝add file <file></file> | 從CCO下載到bootflash的映像會載入到控制器並擴展為包        |
| ap映像預下載                  | 與v2映像對應的AP映像會預先下載到AP                   |
| 安裝activate issu [自動中止    | 一個WLC重新載入後跟另一個WLC的ISSU協調。Activate觸發器會以 |
| 計時器<30-1200>]            | 交錯方式重置AP,並盡最大努力嘗試保持客戶端的連線              |
| install commit           | 提交使更改成為永久更改                            |

完成程式

第1步:清除AP下載前統計資訊

最好在升級之前清除這些統計資訊,以便獲得僅與當前升級相關的新輸出。開始升級之前,一定沒 有任何預下載正在進行中。

CLI命令:

clear ap predownload statistics show ap image

WLC#show ap image Total number of APs : 2 Number of APs Initiated : 0 Downloading : 0 Predownloading : 0 ... Predownload in progress : No

#### 第2步:刪除以前的軟體映像

如果bootflash中的空間不足,您可以始終考慮使用install remove inactive命令清理舊安裝檔案。

CLI命令:

install remove inactive

第3步:配置AP滾動升級百分比的值

您可以將此值設定為25%(最大值)。請注意,如果您選擇5%(最小值),每次迭代升級的AP將 更少,並且升級需要更長時間,但這也有助於減少全局停機時間。根據您的部署和AP覆蓋範圍選擇 此值。

CLI命令:

conf t
ap upgrade staggered {5 | 15 | 25 | one-shot}
end
write memory

步驟4:將.bin映像下載到控制器上

Yon可以透過CLI或GUI上傳此影象。使用GUI時,此操作將在啟動升級過程時完成。

CLI命令:

dir bootflash:\*.bin
[OPTIONAL] copy ftp://

Q

/

:

bootflash:

步驟5:安裝映像

此步驟會啟動升級的第一階段。控制器軟體映像會新增至快閃記憶體,並擴充為套件。這得花幾分 鐘的時間 完成安裝增加過程後,透過「show install summary」命令檢查新映像是否顯示為「 Inactive」。

CLI命令:

install add file bootflash:

show install summary

預期輸出:

#### 第6步:將映像預下載到AP

在啟用映像之前,我們需要指示AP預下載當前處於非活動狀態(V2)的映像。如果未啟動預下載,則 ISSU升級會失敗,因為這是最小化停機時間的必要步驟。此操作可能需要幾分鐘時間,具體取決於 加入控制器的AP數量和鏈路延遲。

CLI命令:

ap image predownload show ap image

預期輸出:

```
WLC#show ap image
Total number of APs : 2
```

| Number of APs            |       |
|--------------------------|-------|
| Initiated                | : 0   |
| Downloading              | : 0   |
| Predownloading           | : 2   |
| Completed downloading    | : 0   |
| Completed predownloading | : 0   |
| Not Supported            | : 0   |
| Failed to Predownload    | : 0   |
| Predownload in progress  | : Yes |

步驟7:啟動新影像

完成預下載後,您可以啟用新映像。這是升級程式中最長的步驟。它會執行相容性檢查、安裝套裝 程式,並更新套裝程式狀態詳細資訊。或者,您可以配置時間限制以取消增加新軟體,而無需提交 映像。有效值為30到1200分鐘。預設值為360分鐘(6小時)。一旦啟動升級,就會發生整個 ISSU流程:先進行待機升級,然後進行切換,再進行新的待機升級,最後進行AP交錯升級。 CLI命令:

install activate issu [auto-abort-timer <30-1200 mins>]

預期輸出:

WLC#install activate issu install\_activate: START Sun Jan 14 08:29:36 EST 2024 install\_activate: Activating ISSU

NOTE: Going to start Activate ISSU install process

STAGE 0: System Level Sanity Check

---- Verifying install\_issu supported ------ Verifying standby is in Standby Hot state ------ Verifying booted from the valid media ------ Verifying AutoBoot mode is enabled ------ Verifying Platform specific ISSU admission criteria ------ Verifying Image ISSU Compatibility ---Finished Initial System Level Sanity Check

STAGE 1: Installing software on Standby

\_\_\_\_\_

--- Starting install\_remote --[2] install\_remote package(s) on chassis 2/R0
WARNING: Found 1545 disjoint TDL objects.
[2] Finished install\_remote on chassis 2/R0
install\_remote: Passed on [2/R0]
Finished install\_remote

STAGE 2: Restarting Standby

---- Starting standby reload ---

Finished standby reload

--- Starting wait for Standby to reach terminal redundancy state ---Finished wait for Standby to reach terminal redundancy state

STAGE 3: Installing software on Active

--- Starting install\_active --WARNING: Found 2969 disjoint TDL objects.
[1] install\_active package(s) on chassis 1/R0
[1] Finished install\_active on chassis 1/R0 install\_active: Passed on [1/R0]
Finished install\_active

STAGE 4: Restarting Active (switchover to standby)

--- Starting active reload ---New software will load after reboot process is completed 最好定期使用「show chassis rmi」和「show redundancy」命令監控升級的當前狀態。這顯示控制 器從HA配對中移除後,以及控制器傳回時的版本,以及位於哪個版本上。請注意,此過程大約需要 20至30分鐘。

升級完成後,您會看到映像處於活動狀態,但「未提交」(Uncommitted):

安裝完成後,WLC將開始以交錯方式重新載入AP。要監控AP交錯升級,您可以使用GUI(在「軟 體升級」部分的「AP升級統計資訊」下)或CLI命令「show ap uptime」,顯示AP的CAPWAP正常 運行時間。這表示已重新載入了哪些AP。 您也可以在控制器上使用「show logging」命令檢查日誌 ,以檢查AP升級是否已結束:

Jan 20 14:23:22.478: %UPGRADE-6-STAGGERED\_UPGRADE\_COMPLETE: Chassis 2 R0/0: wncmgrd: Staggered AP Upgra

步驟8: [可選]停止「auto-abort」計時器

如果您需要比預設6小時更長的時間進行升級(需要升級很多AP,並且希望在提交映像之前確保可 以正常工作),可以停止此計時器。這樣,將不會發生自動回滾。

CLI命令:

install auto-abort-timer stop

#### 第9步:使新軟體具有永續性

使用install commit命令提交啟用更改,以便在重新載入期間保持啟用更改。這是正常升級過程的最 後一步。install commit指令可讓軟體在重新開機期間持續運作。

CLI命令:

install commit

#### 預期輸出:

提交版本並在新版本上重新載入AP後,ISSU升級即完成。

#### 其他操作

您可以找到在ISSU升級期間或之後可能需要執行的一些其他操作,例如中止升級或回滾到以前的版本(例如,ISSU的升級或回滾到以前的版本):

中止 ISSU

此步驟會取消目前為止所執行的升級程式,並以ISSU方式將裝置回復到先前的安裝狀態(V1)。這適 用於控制器和AP。如果您注意到升級造成嚴重影響,而且您尚未提交映像,則可以執行此操作。此 命令和進程僅在尚未發出「install commit」時才有效。提交映像後,您將無法以ISSU方式回滾。

CLI命令:

install abort issu

預期輸出:

STAGE 1: Rolling Back software on Standby

--Starting Deactivation at the standby ----- Starting abort\_standby ---[1] abort\_standby package(s) on chassis 1/RO WARNING: Found 1545 disjoint TDL objects.

\_\_\_\_\_

[1] Finished abort\_standby on chassis 1/R0
abort\_standby: Passed on [1/R0]
Finished abort\_standby

STAGE 2: Restarting Standby

\_\_\_\_\_

--- Starting standby reload ---

Finished standby reload

--- Starting wait for Standby to reach terminal redundancy state ---Finished wait for Standby to reach terminal redundancy state

STAGE 3: Rolling Back software on Active

--Starting Deactivation at the active ----- Starting abort\_active ---WARNING: Found 1545 disjoint TDL objects. [2] abort\_active package(s) on chassis 2/RO [2] Finished abort\_active on chassis 2/RO abort\_active: Passed on [2/RO] Finished abort\_active

STAGE 4: Restarting Active (switchover to standby)
---- Starting active reload --New software will load after reboot process is completed
SUCCESS: install\_abort Wed Jan 17 21:58:52 CET 2024
client\_loop: send disconnect: Broken pipe

切換至「主要」控制器

在生產環境中,如果希望使原始控制器再次處於活動狀態,則可能需要執行此步驟。請記住,一旦 ISSU升級完成,「輔助」裝置即成為活動控制器。您可以執行手動切換,隨時回到原始狀態。您需 要確保對等裝置處於「熱備用」狀態,然後才能繼續。

CLI命令:

redundancy force-switchover

完成ISSU升級後,回滾到以前的狀態

提交升級後,Cisco Catalyst 9800系列無線控制器平台不支援ISSU降級。此時,回滾將意味著無線 控制器和AP都將由於代碼更改而重新載入,這將造成停機。您可以先檢查可用的倒回點,然後決定 倒回哪一個。

CLI命令:

show install rollback
show install rollback id

install rollback to id

#### 預期輸出:

WLC#sh install rollback ID Label Description \_\_\_\_\_ No Label 3 No Description 2 No Label No Description No Label 1 No Description WLC#sh install rollback id 2 Rollback id - 2 (Created on 2024-04-22 10:31:57.000000000 +0000) Label: No Label Description: No Description Reload required: NO State (St): I - Inactive, U - Activated & Uncommitted, C - Activated & Committed, D - Deactivated & Uncommitted \_\_\_\_\_ Type St Filename/Version \_\_\_\_\_ IMG C 17.09.04a.0.6 WLC#install rollback to id 2 install\_rollback: START Thu May 30 09:44:38 UTC 2024 install\_rollback: Rolling back to id 2 This operation may require a reload of the system. Do you want to proceed? [y/n]y--- Starting Rollback ---Performing Rollback on all members [2] Rollback package(s) on Chassis 2/RO [1] Rollback package(s) on Chassis 1/RO [2] Finished Rollback package(s) on Chassis 2/RO Checking status of Rollback on [1/R0 2/R0] Rollback: Passed on [1/R0 2/R0] Finished Rollback operation

SUCCESS: install\_rollback Thu May 30 09:45:40 UTC 2024

### 疑難排解

如果在使用ISSU的9800無線控制器升級之前、期間或之後遇到問題,我們建議您閱讀此<u>文檔</u>,該文 檔介紹了遇到的常見問題及其解決方案。

### 參考資料

• 在Cisco Catalyst 9800無線控制器上使用修補和滾動AP升級實現高可用性

• <u>17.12.X配置指南</u>

#### 關於此翻譯

思科已使用電腦和人工技術翻譯本文件,讓全世界的使用者能夠以自己的語言理解支援內容。請注 意,即使是最佳機器翻譯,也不如專業譯者翻譯的內容準確。Cisco Systems, Inc. 對這些翻譯的準 確度概不負責,並建議一律查看原始英文文件(提供連結)。